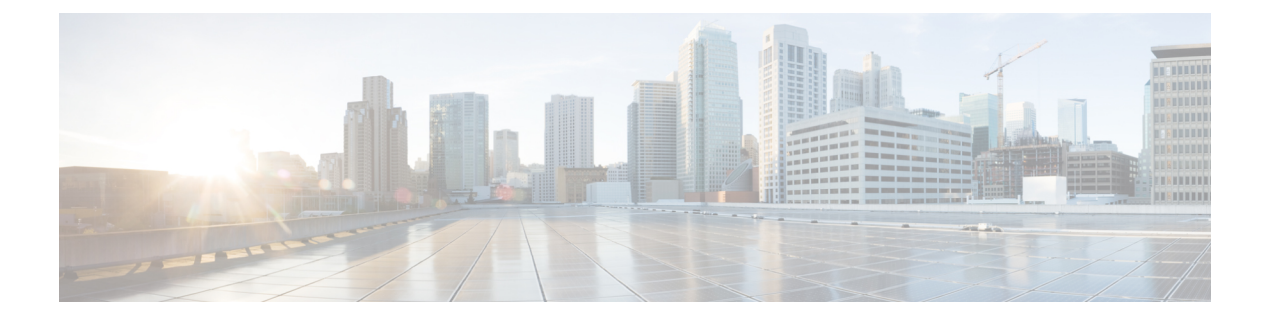

# Configuring Networking Objects in Cisco UCS Manager

- Understanding the Cisco UCSM and Microsoft SCVMM Workflow, on page 1
- Configuring Service Profile Network Settings for Hyper-V Hosts, on page 2
- Configuring a VLAN, on page 2
- Configuring an IP Pool, on page 2
- Configuring a Fabric Network, on page 4
- Configuring a Network Site, on page 4
- Configuring a Network Segment, on page 5
- Configuring a VM Network, on page 7
- Configuring SCVMM Provider, on page 8
- Configuring Uplink Port Profiles, on page 9
- Creating a Virtual Port Profile, on page 10
- Configuring a Profile Client, on page 12

## Understanding the Cisco UCSM and Microsoft SCVMM Workflow

See the following steps for a complete workflow of Cisco UCSM with Microsoft SCVMM:

- 1. Configure the service profile network settings for the Hyper-V hosts.
- 2. Configure VLANs and IP pools.
- 3. Configure the fabric network sets, the fabric network, the network site, and the network segment.
- 4. Associate a VM network to the network segment.
- 5. Create a Microsoft SCVMM provider.
- **6.** Create a logical switch.
- 7. Configure an uplink port profile (UPP).
- 8. Create a virtual port profile (VPP) (for example, port classification for Microsoft).
- **9.** Create a port profile client for the virtual port profile (VPP) and choose the logical switch that was created under the Microsoft SCVMM provider.
- 10. Install the Cisco UCS provider plugin in SCVMM.
- **11.** Create a Network Service instance on the provider. The provider fetches all the network definitions from Cisco UCSM. The users can schedule the polls for periodic updates.

- 12. Create a logical switch in SCVMM by checking the **Enable single root I/O virtualization (SR-IOV)** check box and adding Cisco UCSM's logical switch as an extension. Choose an appropriate uplink port profile and virtual port profile.
- 13. Create a VM network in SCVMM and choose the network segment from the drop-down list.
- 14. Attach the Hyper-V hosts to SCVMM.
- 15. Deploy the logical switch to the Hyper-V host.
- 16. Create a VM instance in SCVMM. Assign the VM NIC to a VM network and the port classification.
- 17. Power on the VM and load the eNIC driver on the VM. The eNIC driver now establishes a network link with the Cisco UCS fabric interconnect (FI). The FI enforces the port classification as per the assigned port profile properties.
- 18. Verify the VM vNICs in the Cisco UCSM GUI.

## **Configuring Service Profile Network Settings for Hyper-V Hosts**

As a prerequisite for the Hyper-V host that you plan on using in the Cisco UCS cluster, configure the service profile network settings first. In the **Modify vNIC** window in the GUI, configure the dynamic vNIC connection policy on the static vNIC.

- In the Adapter Performance Profile panel, select an SRIOV adapter policy for static vNICs.
- In the Connection Policies panel, select Dynamic vNIC connection policy on one or more static vNICs that you plan on using.
- In the Connection Policies panel, click Add to create a dynamic vNIC connection policy. A new window opens.
- Select windows as the adapter policy for the dynamic vNIC.
- Specify the number of dynamic vNICs.
- Click OK.

After completing the steps outlined in this section, SR-IOV is enabled on the vNICs. For more information on configuring policies, see Configuring Policies.

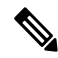

Note

The service profile for VM-FEX configuration must have at least 2 eNICs created on it, one for VM-FEX and another for communication with SCVMM. If there is just one eNIC on the service profile to implement SRIOV and talk to SCVMM, the configuration will not work when a logical switch is deployed on the eNIC.

## **Configuring a VLAN**

For more information on creating VLANs, see the CLI configuration guide for the Cisco UCSM version that you are using.

## **Configuring an IP Pool**

Configure an IP pool in the VM tab.

## **SUMMARY STEPS**

- **1.** UCS-A# scope system
- 2. UCS-A /system # scope vm-mgmt
- **3.** UCS-A /system/vm-mgmt # scope vnetset
- 4. UCS-A /system/vm-mgmt/vnetset # create ip-pool SCJ2-pool
- 5. UCS-A /system/vm-mgmt/vnetset/ip-pool # set {*dhcp-support* | *guid* | *net-bios* | ...}*ip-pool-name*
- 6. UCS-A /system/vm-mgmt/vnetset/ip-pool # create {block | dns-suffix | wins-server }ip-pool-name
- 7. UCS-A /system/vm-mgmt/vnetset/ip-pool/dns-suffix # commit-buffer

## **DETAILED STEPS**

|        | Command or Action                                                                                  | Purpose                                                                                                    |
|--------|----------------------------------------------------------------------------------------------------|----------------------------------------------------------------------------------------------------|
| Step 1 | UCS-A# scope system                                                                                | Enters system mode.                                                                                                    |
| Step 2 | UCS-A /system # scope vm-mgmt                                                                      | Enters system VM management mode.                                                                                                    |
| Step 3 | UCS-A /system/vm-mgmt # scope vnetset                                                              | Enters VM network set (vnetset) mode.                                                                                                    |
| Step 4 | UCS-A /system/vm-mgmt/vnetset # create ip-pool<br>SCJ2-pool                                        | Creates an IP pool.                                                                                                    |
| Step 5 | UCS-A /system/vm-mgmt/vnetset/ip-pool # set<br>{dhcp-support   guid   net-bios  }ip-pool-name      | Sets DHCP support and Netbios mode.NoteDo not configure the GUID. It is automatically<br>generated by the Cisco UCSM.                                                                    |
| Step 6 | UCS-A /system/vm-mgmt/vnetset/ip-pool # create {block<br>  dns-suffix   wins-server } ip-pool-name | Sets DNS suffix and wins-server mode.                                                                                                    |
| Step 7 | UCS-A /system/vm-mgmt/vnetset/ip-pool/dns-suffix #<br>commit-buffer                                | Commits the transaction.         Note       Configuring both IPv6 and IPv4 IP pools at the same time is not supported. When configuring the IP pool blocks, only one block is supported. |

### Example

The following example shows how to create an IP pool and commit the transaction:

```
UCS-A # scope system
UCS-A /system # scope vm-mgmt
UCS-A /system/vm-mgmt # scope vnetset
UCS-A /system/vm-mgmt/vnetset # create ip-pool SJC-pool
UCS-A /system/vm-mgmt/vnetset/ip-pool # create block 192.168.100.1 192.168.100.200
192.168.100.10 255.255.255.0
UCS-A /system/vm-mgmt/vnetset/ip-pool # create dns-suffix test-cli.com
UCS-A /system/vm-mgmt/vnetset/ip-pool # create dns-suffix test-cli.com
UCS-A /system/vm-mgmt/vnetset/ip-pool # create wins-server test-wins
UCS-A /system/vm-mgmt/vnetset/ip-pool # create wins-server test-wins
UCS-A /system/vm-mgmt/vnetset/ip-pool # create wins-server test-wins
UCS-A /system/vm-mgmt/vnetset/ip-pool/wins-server # set ipv4-address 10.10.8.8
UCS-A /system/vm-mgmt/vnetset/ip-pool/wins-server # exit
UCS-A /system/vm-mgmt/vnetset/ip-pool # scope dns-suffix test-cli.com
UCS-A /system/vm-mgmt/vnetset/ip-pool # scope dns-suffix test-cli.com
```

```
UCS-A /system/vm-mgmt/vnetset/ip-pool/dns-suffix # commit-buffer
UCS-A /system/vm-mgmt/vnetset/ip-pool # set net-bios active
UCS-A /system/vm-mgmt/vnetset/ip-pool # commit-buffer
UCS-A /system/vm-mgmt/vnetset/ip-pool # set dhcp-support supported
UCS-A /system/vm-mgmt/vnetset/ip-pool # commit-buffer
UCS-A /system/vm-mgmt/vnetset/ip-pool # commit-buffer
```

## **Configuring a Fabric Network**

Configure a Fabric Network in the VM tab.

## **SUMMARY STEPS**

- **1.** UCS-A# scope system
- **2.** UCS-A /system # scope vm-mgmt
- **3.** UCS-A /system/vm-mgmt # scope vnetset
- 4. UCS-A /system/vm-mgmt/vnetset # create fabric-network fabric-network-name
- 5. UCS-A /system/vm-mgmt/vnetset/fabric-network # commit-buffer

#### **DETAILED STEPS**

|        | Command or Action                                                                          | Purpose                               |
|--------|--------------------------------------------------------------------------------------------|---------------------------------------|
| Step 1 | UCS-A# scope system                                                                        | Enters system mode.                   |
| Step 2 | UCS-A /system # scope vm-mgmt                                                              | Enters system VM management mode.     |
| Step 3 | UCS-A /system/vm-mgmt # scope vnetset                                                      | Enters VM network set (vnetset) mode. |
| Step 4 | UCS-A /system/vm-mgmt/vnetset # <b>create fabric-network</b><br><i>fabric-network-name</i> | Creates a Fabric Network.             |
| Step 5 | UCS-A /system/vm-mgmt/vnetset/fabric-network # commit-buffer                               | Commits the transaction.              |

#### Example

The following example shows how to create a Fabric Network:

```
UCS-A # scope system
UCS-A /system # scope vm-mgmt
UCS-A /system/vm-mgmt # scope vnetset
UCS-A /system/vm-mgmt/vnetset # create fabric-network blizzard
UCS-A /system/vm-mgmt/vnetset/fabric-network # commit-buffer
```

## **Configuring a Network Site**

Configure a Network Site in the VM tab.

## **SUMMARY STEPS**

- 1. UCS-A# scope system
- 2. UCS-A /system # scope vm-mgmt
- **3.** UCS-A /system/vm-mgmt # scope vnetset
- 4. UCS-A /system/vm-mgmt/vnetset # create fabric-network fabric-network-name
- 5. UCS-A /system/vm-mgmt/vnetset/fabric-network # create network-site network-site-name
- 6. UCS-A /system/vm-mgmt/vnetset/fabric-network/network-site # commit-buffer

## **DETAILED STEPS**

|        | Command or Action                                                                       | Purpose                               |
|--------|-----------------------------------------------------------------------------------------|---------------------------------------|
| Step 1 | UCS-A# scope system                                                                     | Enters system mode.                   |
| Step 2 | UCS-A /system # scope vm-mgmt                                                           | Enters system VM management mode.     |
| Step 3 | UCS-A /system/vm-mgmt # scope vnetset                                                   | Enters VM network set (vnetset) mode. |
| Step 4 | UCS-A /system/vm-mgmt/vnetset # create fabric-network<br>fabric-network-name            | Creates a Fabric Network.             |
| Step 5 | UCS-A /system/vm-mgmt/vnetset/fabric-network # create<br>network-site network-site-name | Creates a Network Site.               |
| Step 6 | UCS-A<br>/system/vm-mgmt/vnetset/fabric-network/network-site #<br>commit-buffer         | Commits the transaction.              |

#### Example

The following example shows how to create a Network Site:

```
UCS-A # scope system
UCS-A /system # scope vm-mgmt
UCS-A /system/vm-mgmt # scope vnetset
UCS-A /system/vm-mgmt/vnetset # create fabric-network blizzard
UCS-A /system/vm-mgmt/vnetset/fabric-network # create network-site blizzard-SJC
UCS-A /system/vm-mgmt/vnetset/fabric-network/network-site # commit-buffer
```

## **Configuring a Network Segment**

Configure a Network Segment in the VM tab.

## Before you begin

Configure a Network Site before configuring a Network Segment.

## SUMMARY STEPS

- **1.** UCS-A# scope system
- 2. UCS-A /system # scope vm-mgmt

- **3.** UCS-A /system/vm-mgmt # scope vnetset
- 4. UCS-A /system/vm-mgmt/vnetset # create fabric-network fabric-network-name
- 5. UCS-A /system/vm-mgmt/vnetset/fabric-network # create network-site network-site-name
- **6.** UCS-A /system/vm-mgmt/vnetset/fabric-network/network-site # **create network-segment** *network-segment-name*
- 7. UCS-A /system/vm-mgmt/vnetset/fabric-network/network-site/network-segment # set ippool-name ippool-name
- 8. UCS-A /system/vm-mgmt/vnetset/fabric-network/network-site/network-segment # set max-ports *max-ports-number*
- 9. UCS-A /system/vm-mgmt/vnetset/fabric-network/network-site/network-segment # create eth-if 1301
- **10.** UCS-A /system/vm-mgmt/vnetset/fabric-network/network-site/network-segment # **commit buffer**
- 11. UCS-A /system/vm-mgmt/vnetset/fabric-network/network-site/network-segment # exit

|         | Command or Action                                                                                                | Purpose                               |
|---------|----------------------------------------------------------------------------------------------------|---------------------------------------|
| Step 1  | UCS-A# scope system                                                                                              | Enters system mode.                   |
| Step 2  | UCS-A /system # scope vm-mgmt                                                                                    | Enters system VM management mode.     |
| Step 3  | UCS-A /system/vm-mgmt # scope vnetset                                                                            | Enters VM network set (vnetset) mode. |
| Step 4  | UCS-A /system/vm-mgmt/vnetset # create<br>fabric-network fabric-network-name                                     | Creates a Fabric Network.             |
| Step 5  | UCS-A /system/vm-mgmt/vnetset/fabric-network # create<br>network-site network-site-name                          | Creates a Network Site.               |
| Step 6  | UCS-A<br>/system/vm-mgmt/vnetset/fabric-network/network-site #<br>create network-segment network-segment-name    | Creates a Network Segment.            |
| Step 7  | UCS-A<br>/system/vm-mgmt/vnetset/fabric-network/network-site/network-segment<br># set ippool-name ippool-name    | Sets an IP pool name.                 |
| Step 8  | UCS-A<br>/system/vm-mgmt/vnetset/fabric-network/network-site/network-segment<br># set max-ports max-ports-number | Sets the maximum number of ports.     |
| Step 9  | UCS-A<br>/system/vm-mgmt/vnetset/fabric-network/network-site/network-segment<br># create eth-if 1301             | Sets the VLAN.                        |
| Step 10 | UCS-A<br>/system/vm-mgmt/vnetset/fabric-network/network-site/network-segment<br># commit buffer                  | Commits the transaction.              |
| Step 11 | UCS-A<br>/system/vm-mgmt/vnetset/fabric-network/network-site/network-segment<br># exit                           | Exits the mode.                       |

The following example shows how to create a Network Segment with a VLAN and an IP pool:

```
UCS-A # scope system
UCS-A /system # scope vm-mgmt
UCS-A /system/vm-mgmt # scope vnetset
UCS-A /system/vm-mgmt/vnetset # create fabric-network blizzard
UCS-A /system/vm-mgmt/vnetset/fabric-network # create network-site blizzard-SJC
UCS-A /system/vm-mgmt/vnetset/fabric-network/network-site #
create network-segment blizzard-SJC
UCS-A /system/vm-mgmt/vnetset/fabric-network/network-site/network-segment #
set ippool-name SJC-pool
UCS-A /system/vm-mgmt/vnetset/fabric-network/network-site/network-segment #
set max-ports 250
UCS-A /system/vm-mgmt/vnetset/fabric-network/network-site/network-segment #
commit buffer
UCS-A /system/vm-mgmt/vnetset/fabric-network/network-site/network-segment #
create eth-if 1301
UCS-A /system/vm-mgmt/vnetset/fabric-network/network-site/network-segment/eth-if #
commit buffer
UCS-A /system/vm-mgmt/vnetset/fabric-network/network-site/network-segment/eth-if #
exit
```

## **Configuring a VM Network**

Configure a VM Network in the VM tab.

## **SUMMARY STEPS**

- 1. UCS-A# scope system
- 2. UCS-A /system # scope vm-mgmt
- **3.** UCS-A /system/vm-mgmt # scope vnetset
- 4. UCS-A /system/vm-mgmt/vnetset # create vm-network vm-network-name
- 5. UCS-A /system/vm-mgmt/vnetset/vm-network # set fabric-network-name fabric-network-name
- 6. (Optional) UCS-A /system/vm-mgmt/vnetset/vm-network # set descr description
- 7. UCS-A /system/vm-mgmt/vnetset/vm-network # commit buffer
- 8. UCS-A /system/vm-mgmt/vnetset/vm-network # exit

|        | Command or Action                                                    | Purpose                               |
|--------|----------------------------------------------------------------------|---------------------------------------|
| Step 1 | UCS-A# scope system                                                  | Enters system mode.                   |
| Step 2 | UCS-A /system # scope vm-mgmt                                        | Enters system VM management mode.     |
| Step 3 | UCS-A /system/vm-mgmt # scope vnetset                                | Enters VM network set (vnetset) mode. |
| Step 4 | UCS-A /system/vm-mgmt/vnetset # create vm-network<br>vm-network-name | Creates a VM Network.                 |

|        | Command or Action                                                                         | Purpose                                  |
|--------|-------------------------------------------------------------------------------------------|------------------------------------------|
| Step 5 | UCS-A /system/vm-mgmt/vnetset/vm-network # set<br>fabric-network-name fabric-network-name | Sets the Fabric Network.                 |
| Step 6 | (Optional) UCS-A /system/vm-mgmt/vnetset/vm-network<br># set descr description            | Sets the description for the VM Network. |
| Step 7 | UCS-A /system/vm-mgmt/vnetset/vm-network # commit buffer                                  | Commits the transaction.                 |
| Step 8 | UCS-A /system/vm-mgmt/vnetset/vm-network # exit                                           | Exits the configuration.                 |

The following example shows how to create a VM Network:

```
UCS-A # scope system
UCS-A /system # scope vm-mgmt
UCS-A /system/vm-mgmt # scope vnetset
UCS-A /system/vm-mgmt/vnetset # create vm-network VMN-SJC
UCS-A /system/vm-mgmt/vnetset/vm-network # set fabric-network-name blizzard
UCS-A /system/vm-mgmt/vnetset/vm-network # set descr blizzard_fabric_network
UCS-A /system/vm-mgmt/vnetset/vm-network # commit-buffer
UCS-A /system/vm-mgmt/vnetset/vm-network # exit
```

### What to do next

Configure the Network Segment from the GUI.

## **Configuring SCVMM Provider**

Configure a SCVMM provider in the VM tab.

## SUMMARY STEPS

- **1.** UCS-A# scope system
- 2. UCS-A /system # scope vm-mgmt
- **3.** UCS-A /system/vm-mgmt # scope microsoft
- 4. UCS-A /system/vm-mgmt/microsoft # create vmm-provider scvmm-provider-name
- **5.** UCS-A /system/vm-mgmt/microsoft/vmm-provider # set { *description* | *hostname*}
- 6. UCS-A /system/vm-mgmt/microsoft/vmm-provider # commit-buffer

|        | Command or Action                       | Purpose                           |
|--------|-----------------------------------------|-----------------------------------|
| Step 1 | UCS-A# scope system                     | Enters system mode.               |
| Step 2 | UCS-A /system # scope vm-mgmt           | Enters system VM management mode. |
| Step 3 | UCS-A /system/vm-mgmt # scope microsoft | Enters Microsoft mode.            |

|        | Command or Action                                                                                           | Purpose                                                                                                    |
|--------|----------------------------------------------------------------------------------------------------|----------------------------------------------------------------------------------------------------|
| Step 4 | UCS-A /system/vm-mgmt/microsoft # create<br>vmm-provider scvmm-provider-name                                | Creates SCVMM provider.                                                                                                    |
| Step 5 | Required: UCS-A<br>/system/vm-mgmt/microsoft/vmm-provider # set {<br><i>description</i>   <i>hostname</i> } | Sets the description and the IP address of the SCVMM<br>provider.NoteEnter the IP address of the server in this field.<br>Due to a restriction, you cannot enter the DNS<br>host name in the field. |
| Step 6 | UCS-A /system/vm-mgmt/microsoft/vmm-provider #<br>commit-buffer                                             |                                                                                                    |

The following example shows how to create a SCVMM provider:

```
UCS-A # scope system
UCS-A /system # scope vm-mgmt
UCS-A /system/vm-mgmt # scope microsoft
UCS-A /system/vm-mgmt/vnetset/microsoft/ # create vmm-provider savbu-scvmm-02
UCS-A /system/vm-mgmt/vnetset/microsoft/vmm-provider # set hostname 10.0.0.10
UCS-A /system/vm-mgmt/vnetset/microsoft/vmm-provider # commit-buffer
```

# **Configuring Uplink Port Profiles**

Configure the uplink port profiles in the VM tab.

#### SUMMARY STEPS

- **1.** UCS-A# scope system
- 2. UCS-A /system # scope vm-mgmt
- **3.** UCS-A /system/vm-mgmt # scope microsoft
- **4.** UCS-A /system/vm-mgmt/microsoft # scope vmm-provider scvmm-provider-name
- **5.** UCS-A /system/vm-mgmt/microsoft/vmm-provider # create distributed-virtual-switch *logical-switch-name*
- **6.** UCS-A /system/vm-mgmt/microsoft/vmm-provider//distributed-virtual-switch # create uplink-pp uplink-pp-name
- 7. UCS-A /system/vm-mgmt/microsoft/vmm-provider//distributed-virtual-switch/uplink-pp # add network-site network-site-name
- 8. UCS-A /system/vm-mgmt/microsoft/vmm-provider//distributed-virtual-switch/uplink-pp # commit buffer

|        | Command or Action             | Purpose                           |
|--------|-------------------------------|-----------------------------------|
| Step 1 | UCS-A# scope system           | Enters system mode.               |
| Step 2 | UCS-A /system # scope vm-mgmt | Enters system VM management mode. |

|        | Command or Action                                                                                                    | Purpose                                                                                    |
|--------|----------------------------------------------------------------------------------------------------|--------------------------------------------------------------------------------------------|
| Step 3 | UCS-A /system/vm-mgmt # scope microsoft                                                                                                 | Enters Microsoft mode.                                                                     |
| Step 4 | UCS-A /system/vm-mgmt/microsoft # scope<br>vmm-provider scvmm-provider-name                                                             | Creates SCVMM provider.                                                                    |
| Step 5 | Required: UCS-A<br>/system/vm-mgmt/microsoft/vmm-provider # create<br>distributed-virtual-switch logical-switch-name                    | Creates the distributed virtual switch, that is the logical switch for the profile client. |
| Step 6 | Required: UCS-A<br>/system/vm-mgmt/microsoft/vmm-provider//distributed-virtual-switch<br># create uplink-pp uplink-pp-name              | Creates the uplink port profile for the profile client.                                    |
| Step 7 | Required: UCS-A<br>/system/vm-mgmt/microsoft/vmm-provider//distributed-virtual-switch/uplink-pp<br># add network-site network-site-name | Adds a network site for the profile client.                                                |
| Step 8 | Required: UCS-A<br>/system/vm-mgmt/microsoft/vmm-provider//distributed-virtual-switch/uplink-pp<br># commit buffer                      | Commits the transaction.                                                                   |

The following example shows how to create an uplink port profile for the profile client:

```
UCS-A # scope system
UCS-A /system # scope vm-mgmt
UCS-A /system/vm-mgmt # scope microsoft
UCS-A /system/vm-mgmt/vnetset/microsoft/ # scope vmm-provider savbu-scvmm-02
UCS-A /system/vm-mgmt/vnetset/microsoft/vmm-provider #
create distributed-virtual-switch LS-1
UCS-A /system/vm-mgmt/vnetset/microsoft/vmm-provider/distributed-virtual-switch #
create uplink-pp UPP-1
UCS-A /system/vm-mgmt/vnetset/microsoft/vmm-provider/distributed-virtual-switch/uplink-pp#
add network-site blizzard-SJC
UCS-A /system/vm-mgmt/vnetset/microsoft/vmm-provider/distributed-virtual-switch/uplink-pp#
commit buffer
```

## **Creating a Virtual Port Profile**

Configure the virtual port profile in the VM tab.

## **SUMMARY STEPS**

- **1.** UCS-A# scope system
- **2.** UCS-A /system # scope vm-mgmt
- **3.** UCS-A /system/vm-mgmt # scope profile-set
- 4. UCS-A /system/vm-mgmt/profile-set # create port-profile profile-name
- 5. (Optional) UCS-A /system/vm-mgmt/profile-set/port-profile # set descr description
- 6. UCS-A /system/vm-mgmt/profile-set/port-profile # set max-ports max-ports-number

- 7. UCS-A /system/vm-mgmt/profile-set/port-profile # set nw-control-policy policy-name
- 8. UCS-A /system/vm-mgmt/profile-set/port-profile # set profile-type sla-only
- **9.** UCS-A /system/vm-mgmt/profile-set/port-profile # **commit-buffer**

## **DETAILED STEPS**

|        | Command or Action                                                                               | Purpose                                                                                                    |
|--------|-------------------------------------------------------------------------------------------------|----------------------------------------------------------------------------------------------------|
| Step 1 | UCS-A# scope system                                                                             | Enters system mode.                                                                                                    |
| Step 2 | UCS-A /system # scope vm-mgmt                                                                   | Enters system VM management mode.                                                                                                    |
| Step 3 | UCS-A /system/vm-mgmt # scope profile-set                                                       | Enters system VM management profile set mode.                                                                                                    |
| Step 4 | UCS-A /system/vm-mgmt/profile-set # create port-profile<br>profile-name                         | Creates the specified port profile and enters system VM management profile set port profile mode.                                                                                                    |
|        |                                                                                                 | This name can be between 1 and 16 alphanumeric characters. You cannot use spaces or any special characters other than - (hyphen) and _ (underscore), and you cannot change this name after the object has been saved.  |
| Step 5 | (Optional) UCS-A /system/vm-mgmt/profile-set/port-profile<br># set descr description            | Provides a description for the port profile.                                                                                                    |
| Step 6 | Required: UCS-A /system/vm-mgmt/profile-set/port-profile<br># set max-ports max-ports-number    | Sets the number for the maximum ports.                                                                                                    |
| Step 7 | Required: UCS-A /system/vm-mgmt/profile-set/port-profile<br># set nw-control-policy policy-name | Sets the network control policy.                                                                                                    |
| Step 8 | Required: UCS-A /system/vm-mgmt/profile-set/port-profile<br># set profile-type sla-only         | Configures the port profile as SLA only.NoteSelect the type of the Port Profile as SLA Only<br>for Hyper-V. For VM-FEX for Hyper-V, the<br>VLANS are pushed from the network segment<br>and not from the port profile. |
| Step 9 | UCS-A /system/vm-mgmt/profile-set/port-profile #<br>commit-buffer                               | Commits the transaction.                                                                                                    |

#### Example

The following example shows how to create and configure a port profile named SanJoseProfile and commit the transaction:

```
UCS-A# scope system
UCS-A /system # scope vm-mgmt
UCS-A /system/vm-mgmt # scope profile-set
UCS-A /system/vm-mgmt/profile-set # create port-profile SanJoseProfile
UCS-A /system/vm-mgmt/profile-set/port-profile* # set descr "Blizzard-QOS"
UCS-A /system/vm-mgmt/profile-set/port-profile* # set max-ports 58
UCS-A /system/vm-mgmt/profile-set/port-profile* # set nw-control-policy access
UCS-A /system/vm-mgmt/profile-set/port-profile/vlan* # set profile-type sla-only
UCS-A /system/vm-mgmt/profile-set/port-profile* # commit-buffer
UCS-A /system/vm-mgmt/profile-set/port-profile* # commit-buffer
```

## What to do next

Create a profile client.

## **Configuring a Profile Client**

Configure the profile client in the VM tab.

## SUMMARY STEPS

- 1. UCS-A# scope system
- 2. UCS-A /system # scope vm-mgmt
- 3. UCS-A /system/vm-mgmt # scope port-profile-set
- 4. UCS-A /system/vm-mgmt/profile-set # create port-profile virtual-port-profile-name
- 5. UCS-A /system/vm-mgmt/profile-set/port-profile # create client client-name
- 6. UCS-A /system/vm-mgmt/profile-set/port-profile/client # set cluster logical-switch-name
- 7. UCS-A /system/vm-mgmt/profile-set/port-profile/client # commit-buffer

### **DETAILED STEPS**

|        | Command or Action                                                                                 | Purpose                                                                                                    |
|--------|---------------------------------------------------------------------------------------------------|----------------------------------------------------------------------------------------------------|
| Step 1 | UCS-A# scope system                                                                               | Enters system mode.                                                                                                    |
| Step 2 | UCS-A /system # scope vm-mgmt                                                                     | Enters system VM management mode.                                                                                         |
| Step 3 | UCS-A /system/vm-mgmt # scope port-profile-set                                                    | Enters system VM management profile set mode.                                                                             |
| Step 4 | UCS-A /system/vm-mgmt/profile-set # create port-profile<br>virtual-port-profile-name              | Creates the specified port profile and enters system VM management profile set port profile mode.                         |
| Step 5 | UCS-A /system/vm-mgmt/profile-set/port-profile # create client client-name                        | Creates the port profile client and enters system VM management profile set port profile mode.                            |
| Step 6 | UCS-A /system/vm-mgmt/profile-set/port-profile/client #<br>set cluster <i>logical-switch-name</i> | Sets the cluster for the Logical Switch.                                                                                  |
| Step 7 | UCS-A /system/vm-mgmt/profile-set/port-profile/client #<br>commit-buffer                          | Commits the transaction.         Note       The Datacenter and Folder options are not supported for the SLA port profile. |

#### Example

The following example shows how to create a profile client:

```
UCS-A# scope system
UCS-A /system # scope vm-mgmt
UCS-A /system/vm-mgmt # scope port-profile-set
UCS-A /system/vm-mgmt/profile-set # create port-profile VPP1
UCS-A /system/vm-mgmt/profile-set/port-profile # create client test
UCS-A /system/vm-mgmt/profile-set/port-profile/client # set cluster ls1
UCS-A /system/vm-mgmt/profile-set/port-profile/client # commit-buffer
```